## Detailed steps for resetting your password:

1. Browse to: <u>https://aka.ms/sspr</u>

Type in your account name and the captcha characters and click next.

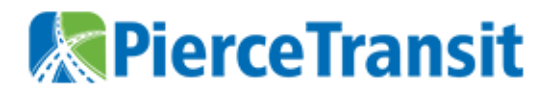

## Get back into your account

## Who are you?

To recover your account, begin by entering your email or username and the characters in the picture or audio below.

Email or Username: \*
optest1@piercetransit.org

Example: user@contoso.onmicrosoft.com or user@contoso.com

С MkYR

Enter the characters in the picture or the words in the audio. \*

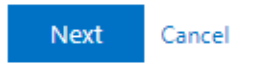

2. This brings you to the verification page.

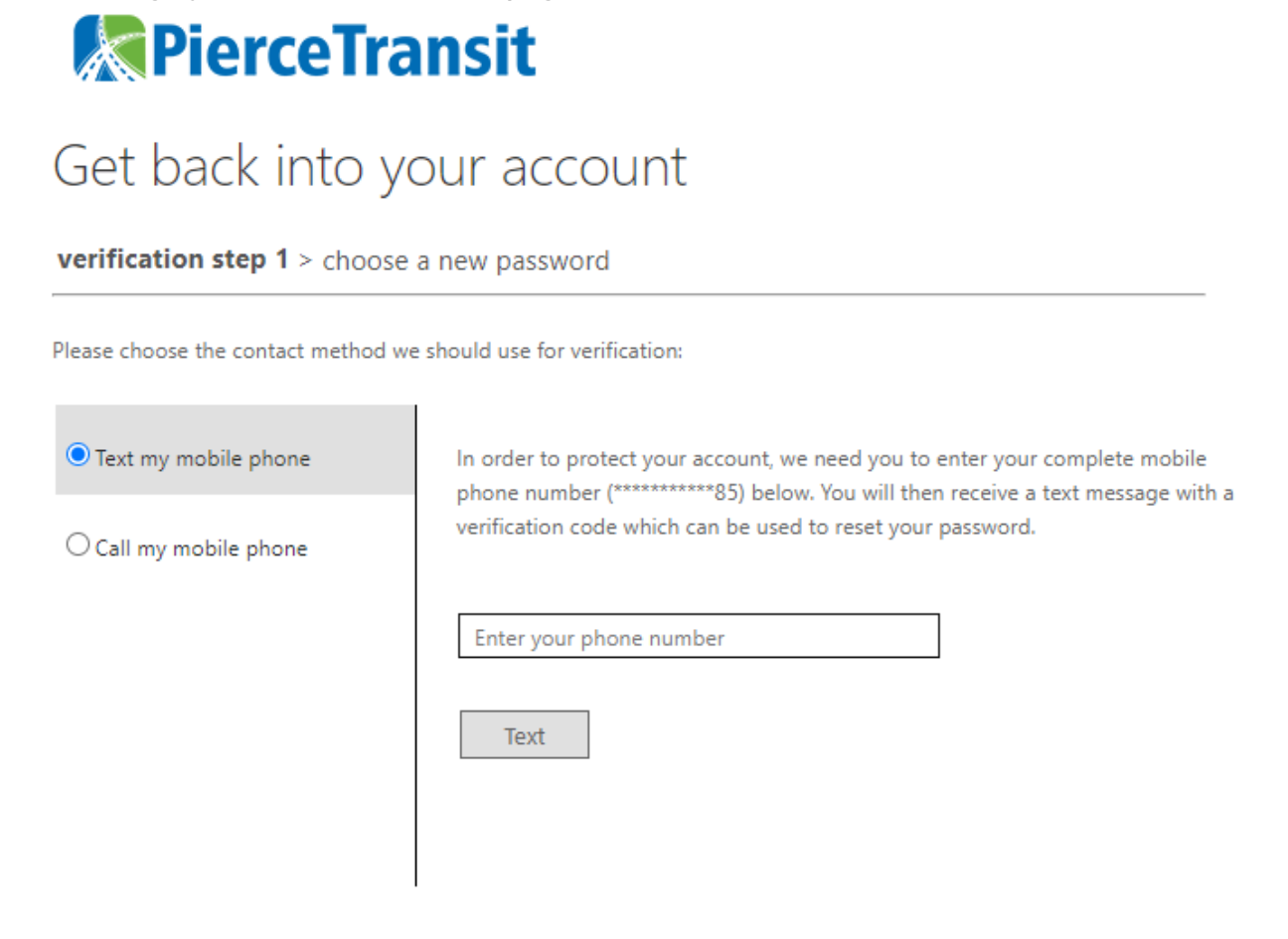

Cancel

Choose the method to verify your account.

3. After you prove your identity it will prompt you for a new password

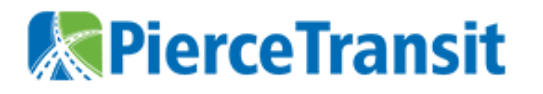

## Get back into your account

verification step  $1 \checkmark >$  verification step  $2 \checkmark >$  **choose a new password** 

| * Enter new  | password:   |   |
|--------------|-------------|---|
|              |             | ٩ |
| * Confirm ne | w password: |   |
|              |             | ٩ |
| Finish       | Cancel      |   |

Hints about choosing a new password:

- It can't be one of our old passwords.
- We do ask you not to reuse a password that you use from other places.
- It must be at least 8 characters
- It has to have three of four different types of characters: Upper Case, Lower Case, Numbers, Special Characters (i.e. !@#\$%).
- It cannot contain your name or account name
- It cannot be a very common password like Password